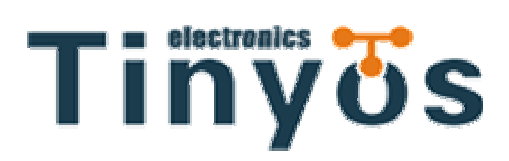

**TOSR-10** 

# How to configure LazyBone

# **IP** address

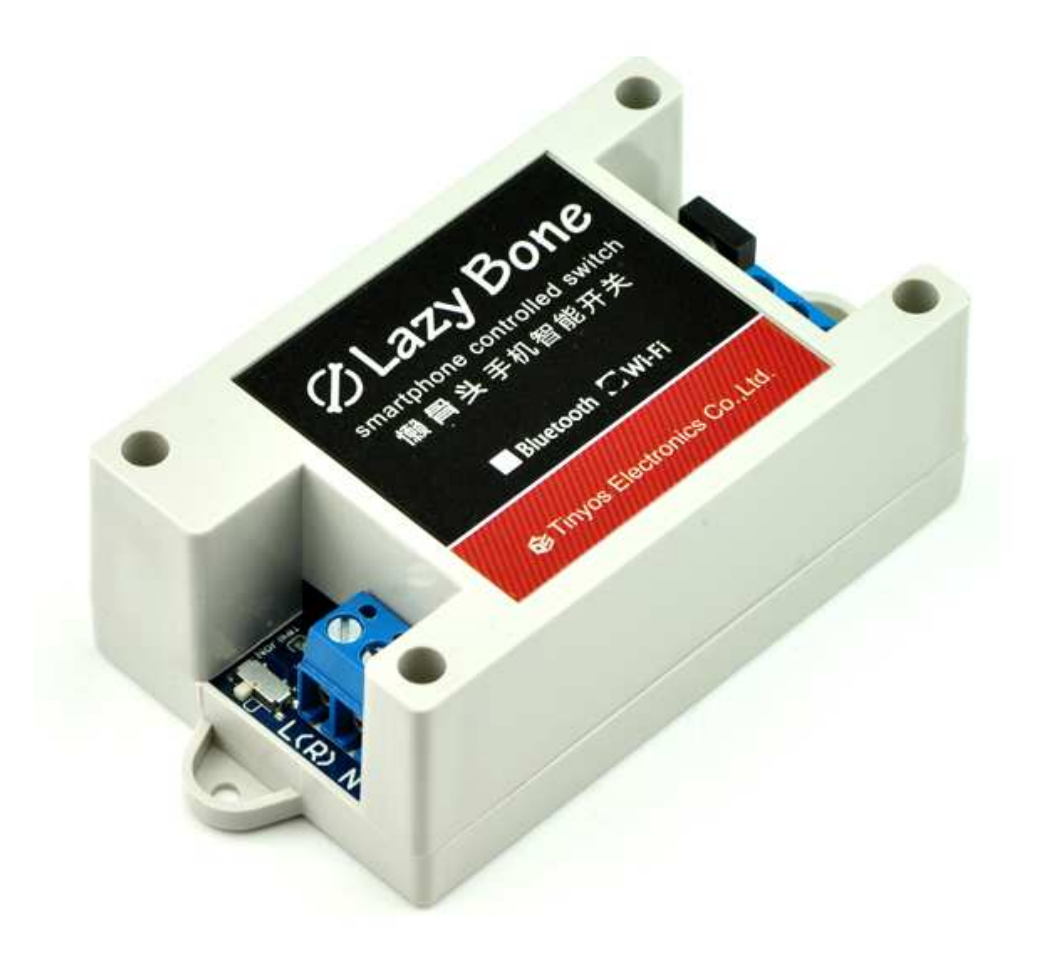

Tinysine(Tinyos) Electronics @ 2013 Version 1.1

### **S**tep1

Set your LazyBone(WiFi) to config mode.

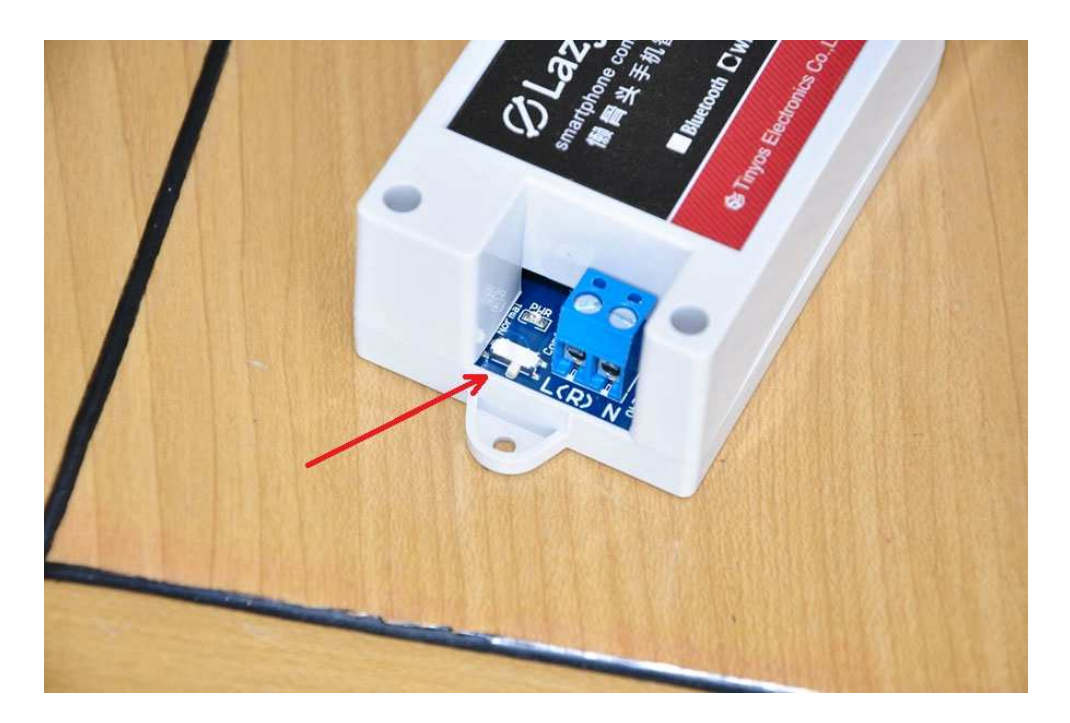

# STEP2

Power your LazyBone. You can power it by AC100-AC240 power source or a DC5V Power supply. Here we use normal AC power source. LazyBone create a ADHOC network.( Our newest version LazyBone entering AP mode).

#### www.tinyosshop.com

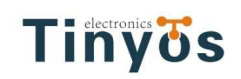

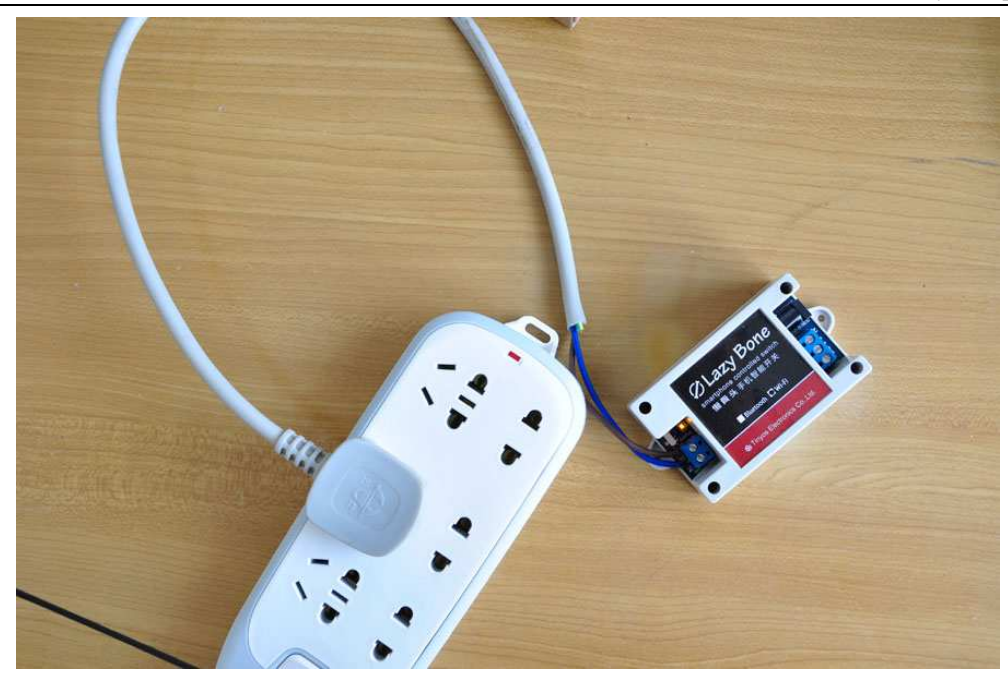

#### **S**терз

Set your computer Obtain an IP address automatically.

| Ne Ne    | stwork Connections                                                                                      |                                                                                                    |
|----------|----------------------------------------------------------------------------------------------------|----------------------------------------------------------------------------------------------------|
| neuter 🔒 | 无线网络连接 2 Properties                                                                                     | 🥂 adiem_2                                                                                                    |
| G        | eneral Wireless Networks Advanced                                                                       |                                                                                                    |
| A I      | Internet Protocol (TCP/IP) Properties                                                                   | 😧 🛃 Go                                                                                                    |
| 2690     | General Alternate Configuration                                                                         |                                                                                                    |
| 2        | T You can get IP settings assigned automatically if your network supports Connected                     | 2                                                                                                    |
| ele din  | this capability. Otherwise, you need to ask your network administrator for the appropriate IP settings. | reless 2200BG                                                                                                   |
|          | 1394 连接<br>Connected                                                                                    |                                                                                                    |
|          | O Use the following IP address:                                                                         |                                                                                                    |
| gangi -  | IP address:                                                                                             |                                                                                                    |
| Nexe:    | Subnet mask                                                                                             | Part and                                                                                                    |
|          | Default gateway:                                                                                        | a statement of the second second second second second second second second second second second second second s |
| te XP C  | Obtain DNS server address automatically                                                                 |                                                                                                    |
|          | Use the following DNS server addresses:                                                                 |                                                                                                    |
| 返        | Preferred DNS server.                                                                                   | <b>1</b>                                                                                                    |
| Senius.  | Afternate DNS server                                                                                    | 串口三轴                                                                                                    |
|          | Advanced.                                                                                               |                                                                                                    |
|          |                                                                                                    | <b>1</b>                                                                                                    |
| PLAY     | OK Cancel                                                                                               | serialacc                                                                                                    |
|          |                                                                                                    |                                                                                                    |
| De       | etails 🖉 💉                                                                                              |                                                                                                    |

### **S**tep4

From your computer, You will find a new wireless network named WiFly-GSX-XX or

#### WiFly-EZX-XX(AP mode)

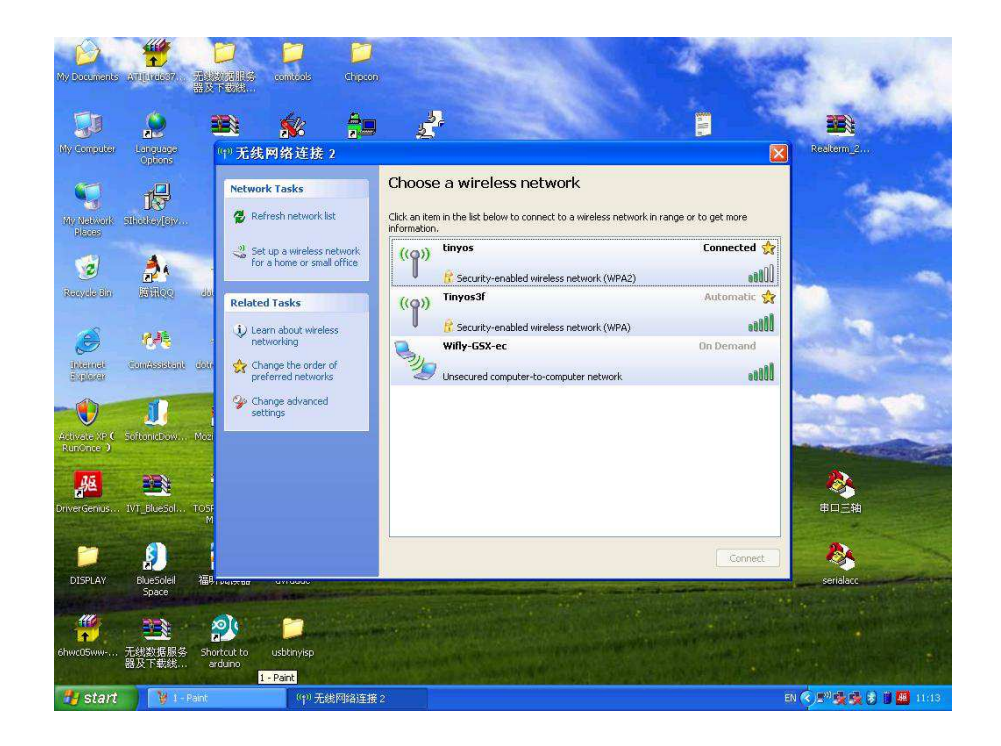

Connect to the WiFly-GSX-XX (WiFly-EZX-XX) network. This is an open network that does not require a pass phrase or pass key.

**NOTE:** It may take a couple of minutes for Auto IP in Windows to assign an IP address and connect to the network. You can check IP address of your Windows computer by running the ipconfig command in the command window. If connected, this command will show you the IP address and net mask for your computer.

#### ADHOC:

The IP address assigned by Auto IP must be on the subnet 169.254.x.y subnet otherwise the LazyBone WiFi module will not be accessible.

#### AP:

The IP address assigned by Auto IP must be on the subnet 1.2.3.x subnet otherwise the LazyBone WiFi module will not be accessible.

**NOTE**: If your machine has both wireless and wired interface hardware you may need to disable the wired LAN interface hardware before connecting to the adhoc network. If the wired LAN is enabled, the computer may assign an IP address that is not on the same subnet as the LazyBone WiFi module.

### **S**tep5

Run HyperTerminal and create a new connection.

| 5     | <u>&gt;</u> #     |                               |                                                                                                    | A CONTRACTOR OF THE OWNER                                                                                                    |
|-------|-------------------|-------------------------------|----------------------------------------------------------------------------------------------------|----------------------------------------------------------------------------------------------------|
| My I  | New Connec        | tion - HyperTermi             | nal                                                                                                    |                                                                                                    |
|       | File Edit View    | Call Transfer Help            |                                                                                                    | and the second second se |
|       |                   |                               |                                                                                                    | 🌉 🛤                                                                                                    |
| Why   |                   |                               |                                                                                                    |                                                                                                    |
|       |                   |                               |                                                                                                    |                                                                                                    |
|       |                   |                               | Connection Description                                                                                                    | 2 🛛                                                                                                    |
| 96    |                   |                               |                                                                                                    |                                                                                                    |
|       |                   |                               | New Connection                                                                                                    |                                                                                                    |
|       |                   |                               | Enter a name and choose an icon for the connection:                                                                                                    |                                                                                                    |
| Re    |                   |                               | Name:                                                                                                    |                                                                                                    |
|       |                   |                               | Lazy Bone                                                                                                    |                                                                                                    |
|       |                   |                               |                                                                                                    |                                                                                                    |
| 1     |                   |                               | - 🔰 🧐 🧐 🧐 🥵 🔜 .                                                                                                    |                                                                                                    |
|       |                   |                               | <b>K</b>                                                                                                    |                                                                                                    |
| -     |                   |                               |                                                                                                    |                                                                                                    |
| Act   |                   |                               |                                                                                                    |                                                                                                    |
| Ru    |                   |                               |                                                                                                    |                                                                                                    |
|       |                   |                               |                                                                                                    |                                                                                                    |
| Drive |                   |                               |                                                                                                    |                                                                                                    |
| Cart  |                   |                               |                                                                                                    |                                                                                                    |
|       | Disconnected      | Auto detect                   | Autordetect SCROLL CAPS NUM Capture Print-                                                                                                    | esho:                                                                                                    |
|       |                   |                               |                                                                                                    |                                                                                                    |
| U     | Spa               | ce                            | A KAN A DATA BALL DOLLARD DE LA COMPANY DE LA COMPANY DE L | SeriedC                                                                                                    |
| -     | 1110              |                               | and the second second second second second second second second second second second second second second second                                                                                                    |                                                                                                    |
|       | r _ =             |                               |                                                                                                    |                                                                                                    |
| 6hw   | c05ww 无线数<br>器及下: | 医服务 Shortcut to<br>截线 arduino | usbtinyisp                                                                                                    |                                                                                                    |
|       | STILL PERSONNEL   | AND A MARKED BARK             |                                                                                                    |                                                                                                    |

### **S**tep6

#### ADHOC mode

Telnet into the LazyBone WiFi module on port 2000 telnet 169.254.1.1 2000

#### AP mode

Telnet into the LazyBone WiFi module on port 2000 telnet 1.2.3.4 2000

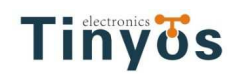

| Myt 🗞 Lo<br>File - I | izy Bone - Hyper<br>Edit: View Call T                  | Terminal<br>Tensfer Help                       |                                                           |                                                                                                    |               | - |                                                                                                    |
|----------------------|--------------------------------------------------------|------------------------------------------------|-----------------------------------------------------------|----------------------------------------------------------------------------------------------------|---------------|---|----------------------------------------------------------------------------------------------------|
|                      |                                                        |                                                | Connect<br>Connect<br>Host addr<br>Port numb<br>Connect u | ro<br>ay Bone<br>ais for the host that you want to o<br>ses: 163.254.1.1<br>er: 2000[<br>ting: TCP/IP (Winsock)<br>DK [ | cal:          |   | Image: Signal and Signal and Si |
| Disconr              | nected<br>BlueSoleif<br>Space<br>记述<br>无线数据服务<br>器及下载线 | Auto detect<br>语听闻法器<br>Shortcut to<br>arduino | Auto detect SCRO<br>avrdude<br>usbtinyisp                 | I. GAPS NUM Captu                                                                                                    | re Print ocho |   | serialace                                                                                                    |
| 🦷 sta                | rt 🛛 🖗 4 - P                                           | aint                                           | 🕐 Lazy Bone - Hy                                          | /perTer                                                                                                    |               |   | EN 🕏 🔊 🖏 🤹 🛊 🖬 🛄 11:18                                                                                                    |

ADHOC mode

| Ŕ                | 1   | 🗅 🥠 🖻                                                                                                    |                           |       |
|------------------|-----|----------------------------------------------------------------------------------------------------|---------------------------|-------|
| 我的这              |     | ** OFD-Deale Deale North Concentration Concentration Con | ×                         |       |
| 2                | E   |                                                                                                    |                           |       |
| 我的电              |     |                                                                                                    |                           |       |
|                  |     | -                                                                                                    | ] 🛃 转到                    |       |
| 网上令              |     | 连接到 😰 🗙                                                                                                    |                           |       |
| 2                |     | Larybone                                                                                                    |                           |       |
| 回收               |     | 谭输入要呼叫的主机的详细信息:                                                                                                    |                           |       |
| 6                |     | 主机地址 00 1.2.3.4                                                                                                    |                           |       |
| Interr<br>Explor |     | 端口号 (2000 2000 2000 2000 2000 2000 2000 20                                                                                                    |                           |       |
|                  |     | 连接时使用 (E): TCP/IP (Winsock) ▼                                                                                                    |                           |       |
| 23[-1            |     | 「御定」取消                                                                                                    |                           |       |
| 0                |     |                                                                                                    |                           |       |
| Mozila F         |     |                                                                                                    |                           |       |
| C                |     |                                                                                                    |                           |       |
| S2 T             |     |                                                                                                    |                           |       |
| MED              | 断   | 新开目动检测目动检测 SCROLL CAPS NUM 描 打印                                                                                                    | //                        |       |
| MiniGPS_         | y1. | 1 AVR Studio 4<br>Files 描述: HyperTerminal Applet 公司: Higraeye, Inc. 文件版本: 5,1,2600,0 前陸 日期: 2012-3-29 10:37 大/                                                                                                    | >> 27.5 KB 27.5 KB 및 取的电脑 |       |
|                  |     |                                                                                                    | (20%) * 0.                | 03K/S |
|                  |     |                                                                                                    |                           | OK/S  |
| <b>建</b> 开始      | 1   | ⑧ △ E:\\\P版超级终端通级 ◎ Lazybone - 超级终端                                                                                                    | ₫₰₡₰₡₻₴                   | 13:54 |

AP mode

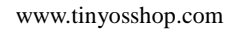

# Step7

Tinyös

Once connected and you have a good IP address. You should see the response \*HELLO\*

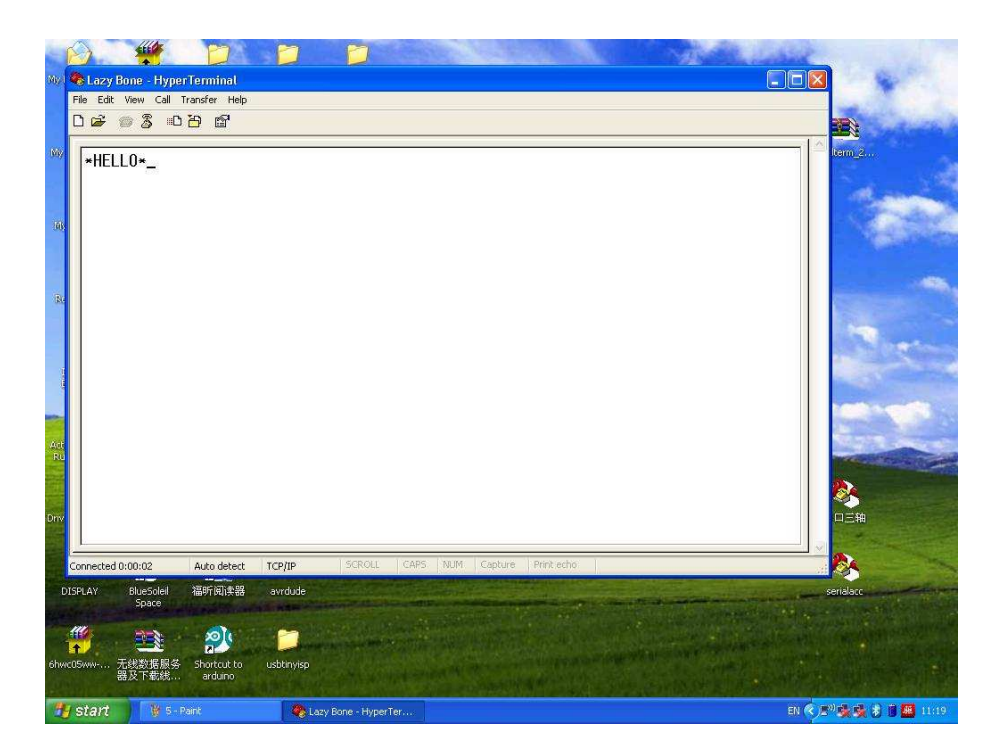

### **S**tep8

You can now enter command mode by entering the escape sequence \$\$\$ and configure the module. You should see CMD returned to you.

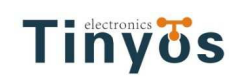

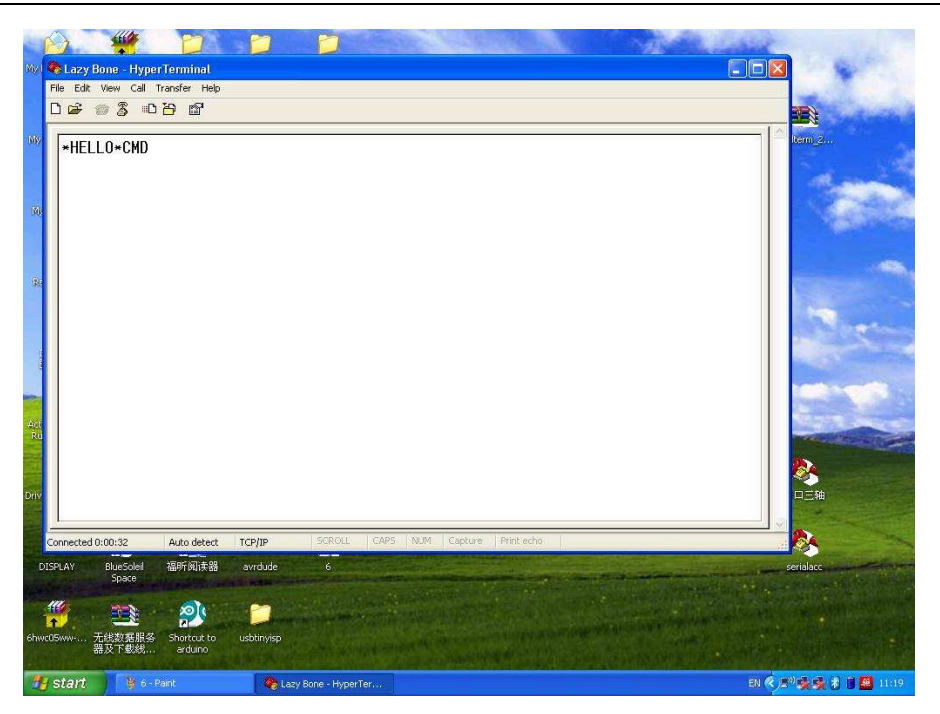

#### **STEP9**

Now you can setup the module's wifi settings (hit return after each command):

set wlan phrase <your wpa password> set wlan ssid <your ssid> set wlan join 1 save

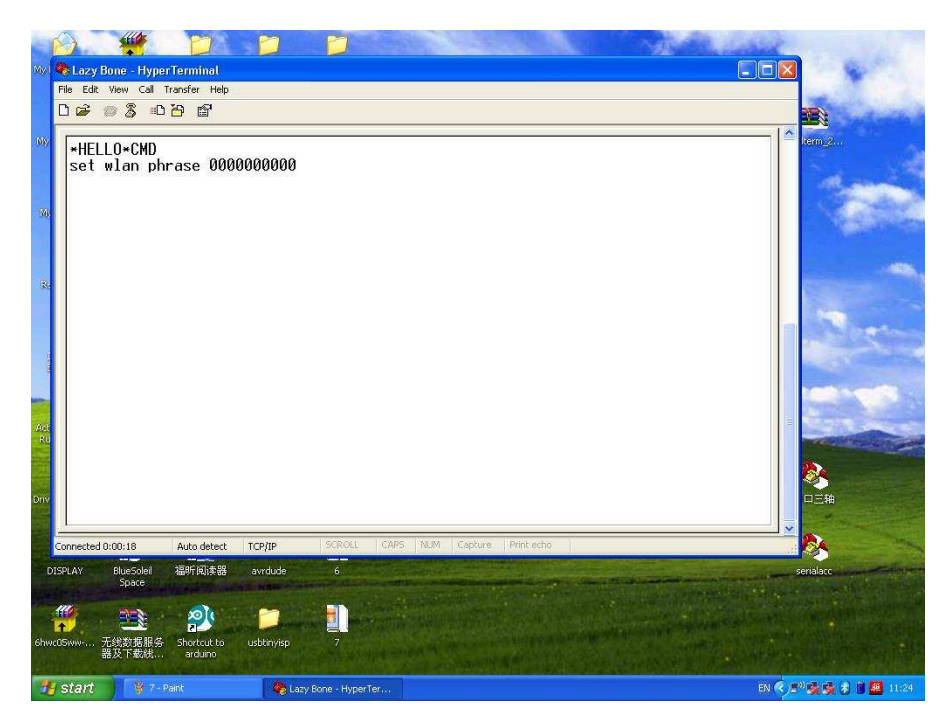

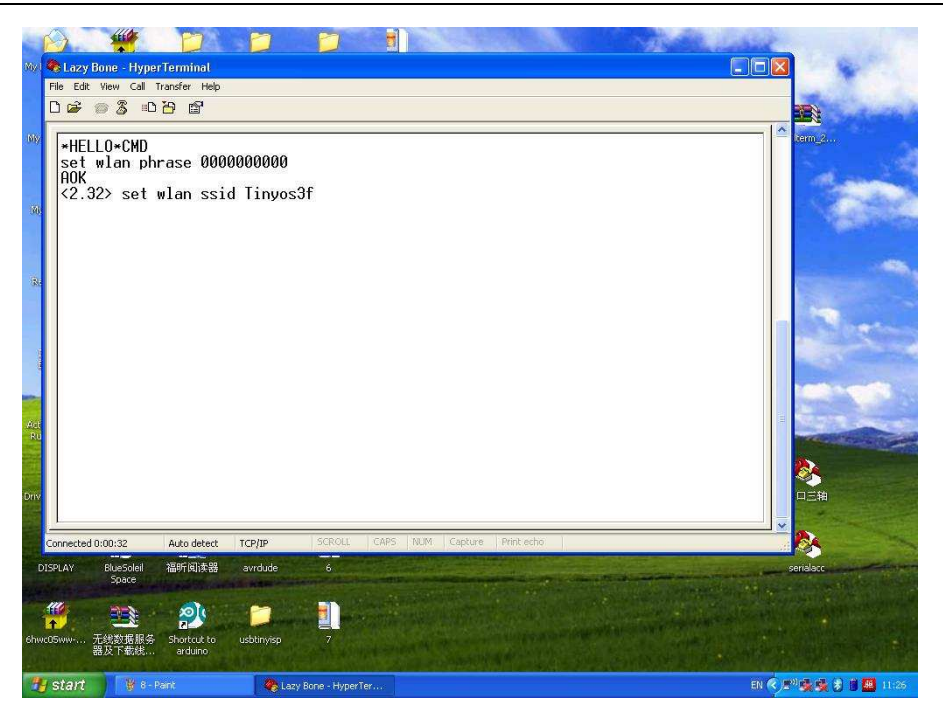

And if you want a fixed IP address. Here is the command:

set ip a <your IP> set ip dhcp 0 set sys printlvl 0 save reboot

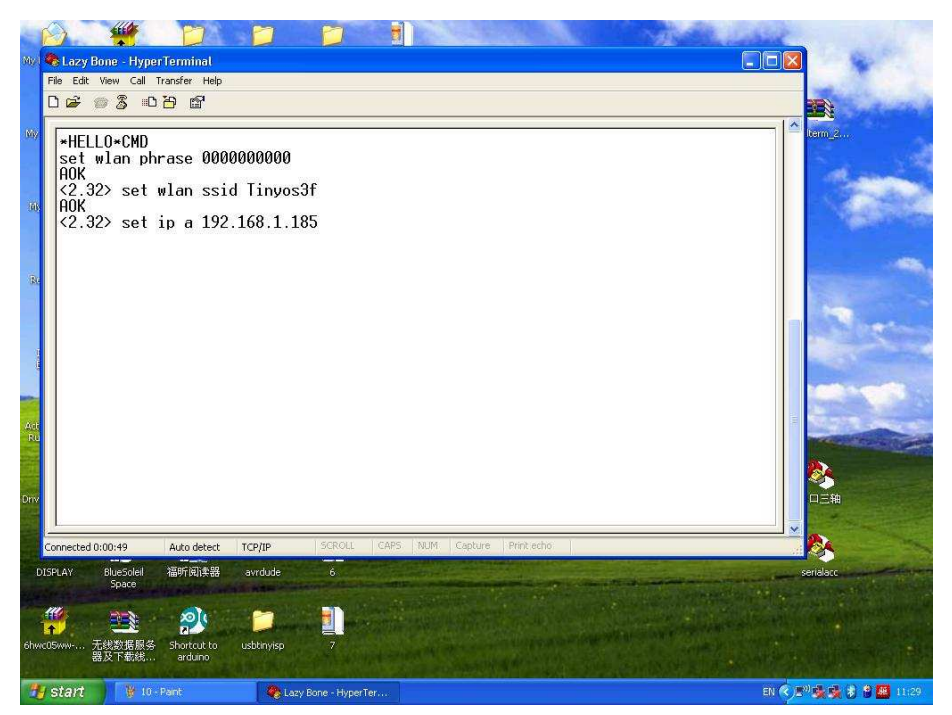

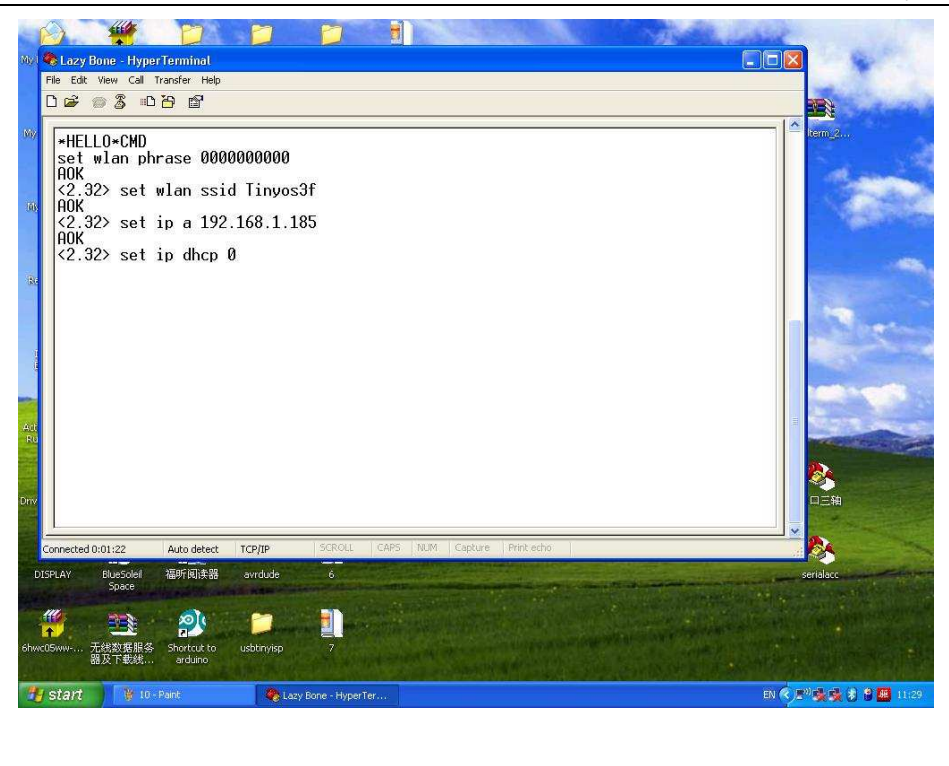

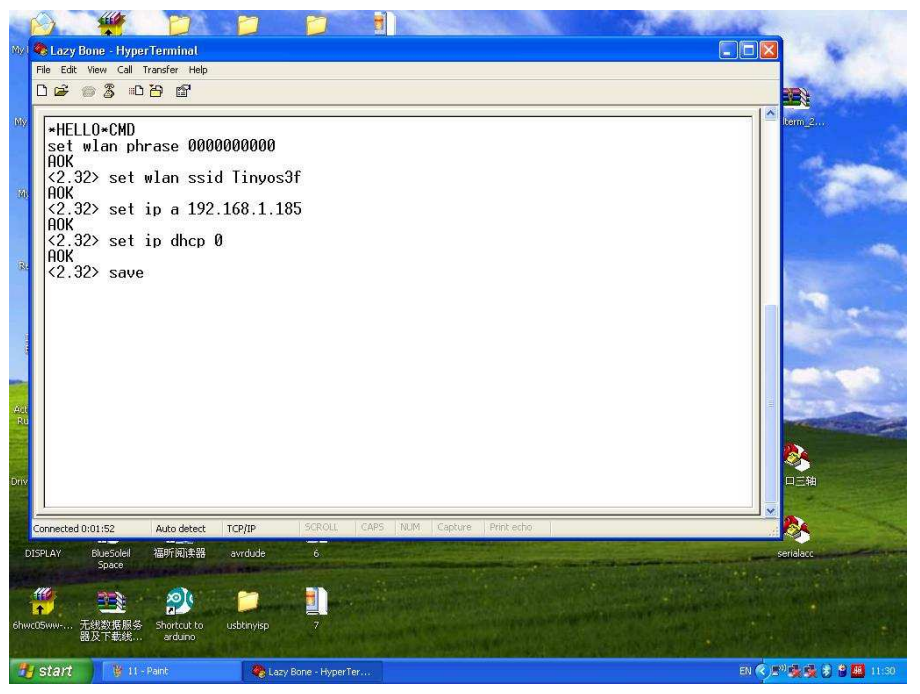

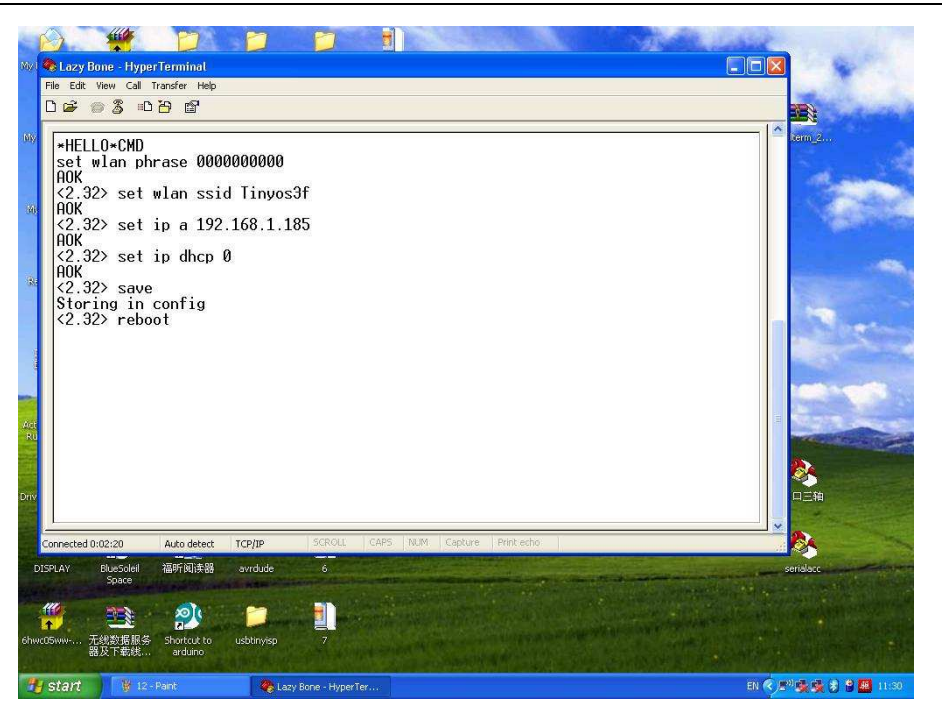

Here we set our LazyBone IP address: 192.168.1.185

### **S**tep10

Turn off your LazyBone, set your LazyBone(WiFi) to Normal mode. And then turn on it.

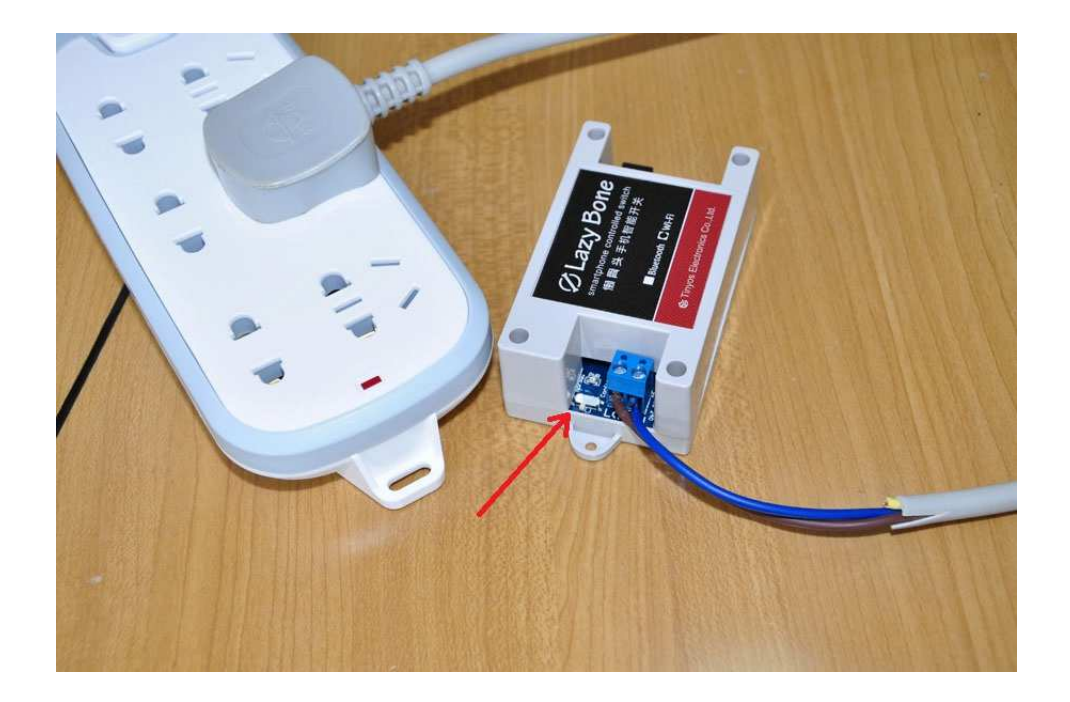

### Step11

Connect your LazyBone with your smart phone. And then you can control it.

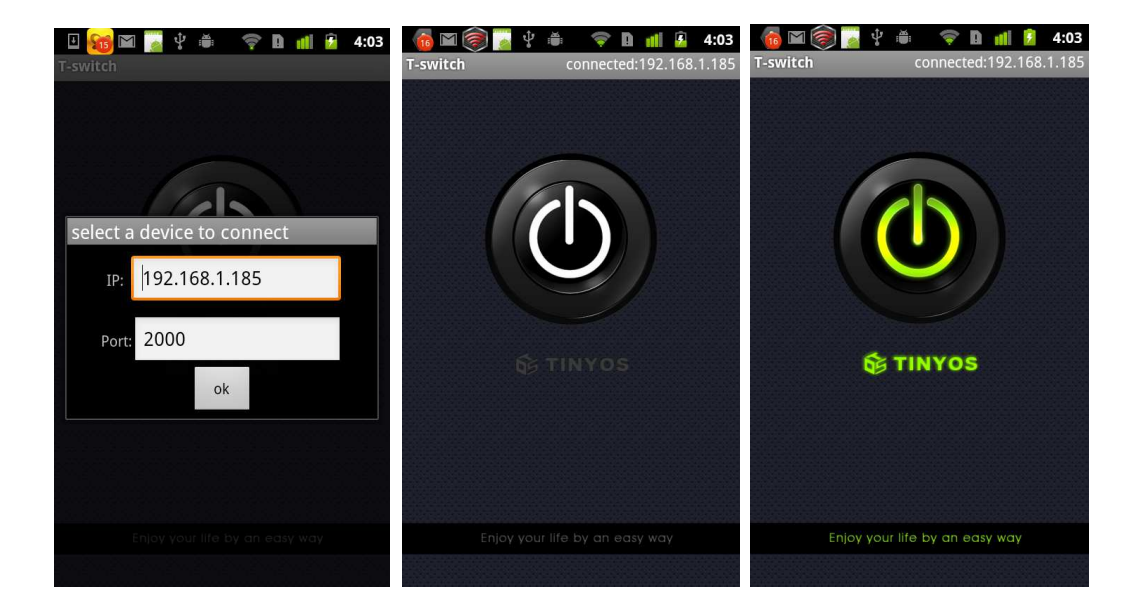